若是安裝Ladder Master S後,將VS PLC經USB連接線與電腦連線時,有找到新硬體,但是無法自動安裝 驅動程式,在電腦之裝置管理員下,會出現驚嘆號。請將遊標移至驚嘆號,並按右鍵、點選重新安裝 驅動程式:

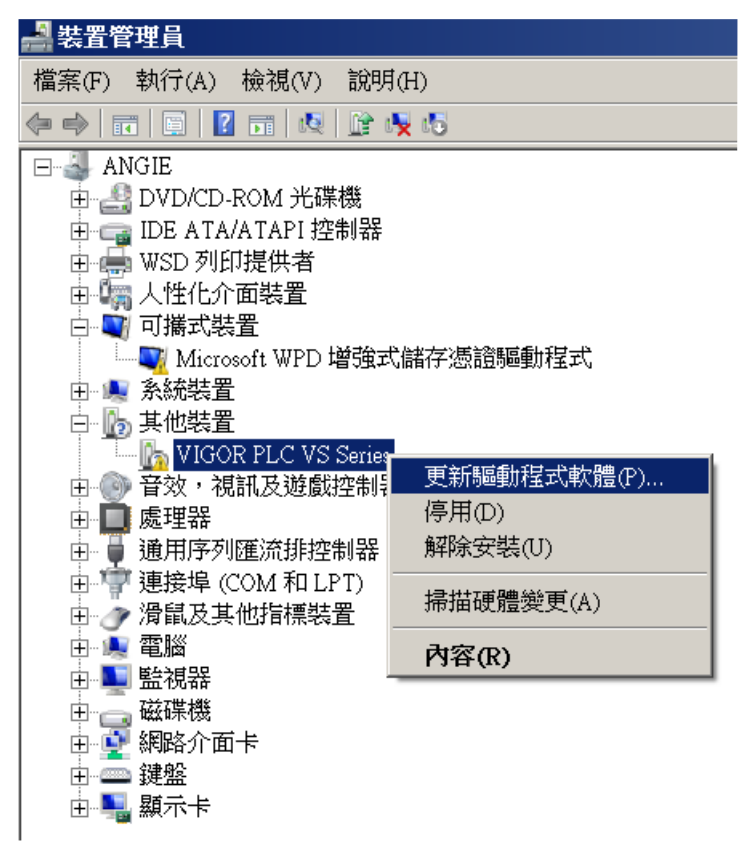

•瀏覽電腦上的驅動程式:

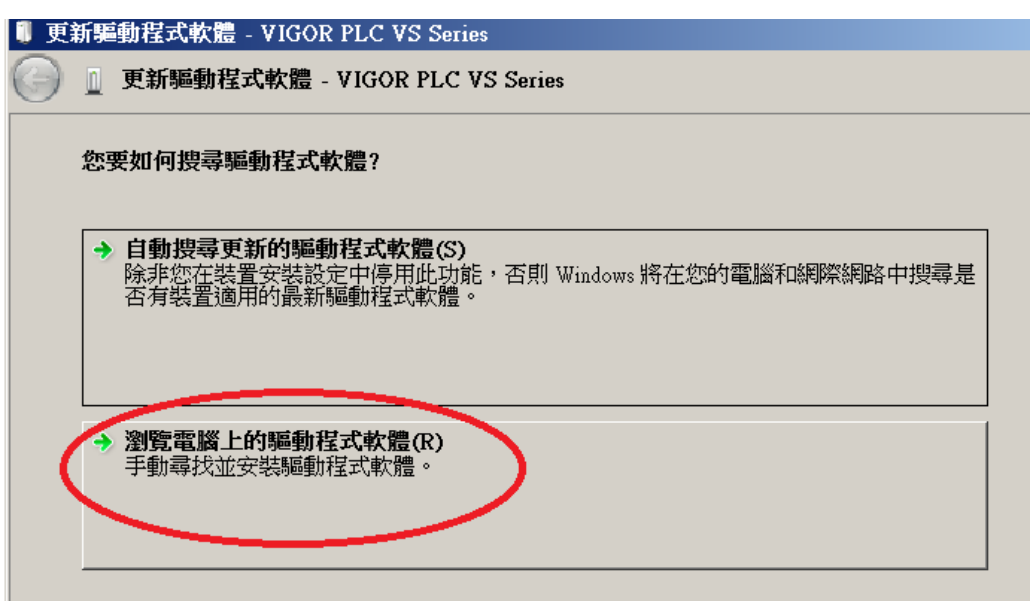

●請由特定位置以手動方式安裝C:\Program Files\Vigor\Ladder Master S\VigorUSB(此路徑會依實際安裝時所 指定的位置而有不同)。

| 圓 更 | 「新驅動程式軟體 - VIGOR PLC VS Series                                                                    | × |
|-----|---------------------------------------------------------------------------------------------------|---|
| G   | ■ 更新驅動程式軟體 - VIGOR PLC VS Series                                                                  |   |
|     | 在您的電腦上瀏覽驅動程式軟體                                                                                    |   |
|     | 在此位置搜尋驅動程式軟體-                                                                                     |   |
|     | C:\Program Files\Vigor\Ladder Master S\VigorUSB 创覽(R)                                             |   |
|     | ☑ 包含子資料夾(I)                                                                                       |   |
|     | <ul> <li>→ 讓我從電腦上的裝置驅動程式清單中挑選(L)</li> <li>此清單會顯示已安裝並且與裝置相容的驅動程式軟體,以及與裝置屬於同類別的所有驅動程式軟體。</li> </ul> |   |
|     | 下一步(N) 取消                                                                                         |   |

•執行安裝:

| ●更新驅動程式軟體 - VIGOR PLC VS Series                                    |  |
|--------------------------------------------------------------------|--|
| ☐ 更新驅動程式軟體 - VIGOR PLC VS Series                                   |  |
|                                                                    |  |
| 正在安裝驅動程式軟體                                                         |  |
|                                                                    |  |
|                                                                    |  |
|                                                                    |  |
| Ⅲ Windows 安全性 🛛 🛛                                                  |  |
|                                                                    |  |
| 您要安裝此裝置軟體嗎?                                                        |  |
|                                                                    |  |
| 名神: libusb-win32 Vigor                                             |  |
|                                                                    |  |
|                                                                    |  |
|                                                                    |  |
| 【 ☑ 永遠信任來自 "Vigor Electric Corporation" 的軟體(A) 【 _ 安裝(I) 】 不要安裝(N) |  |
|                                                                    |  |
| ⑦ 您只應該安裝來自信任之發行者的驅動程式軟體。如何判定哪些裝置軟體可安全地進行安裝?                        |  |
|                                                                    |  |

•驅動程式安裝完成後,原先VIGOR PLC VS Series前的驚嘆號會消失,變成為VS PLC,此後該電腦之 Ladder Master S 就可以經USB的連線方式與PLC連線。

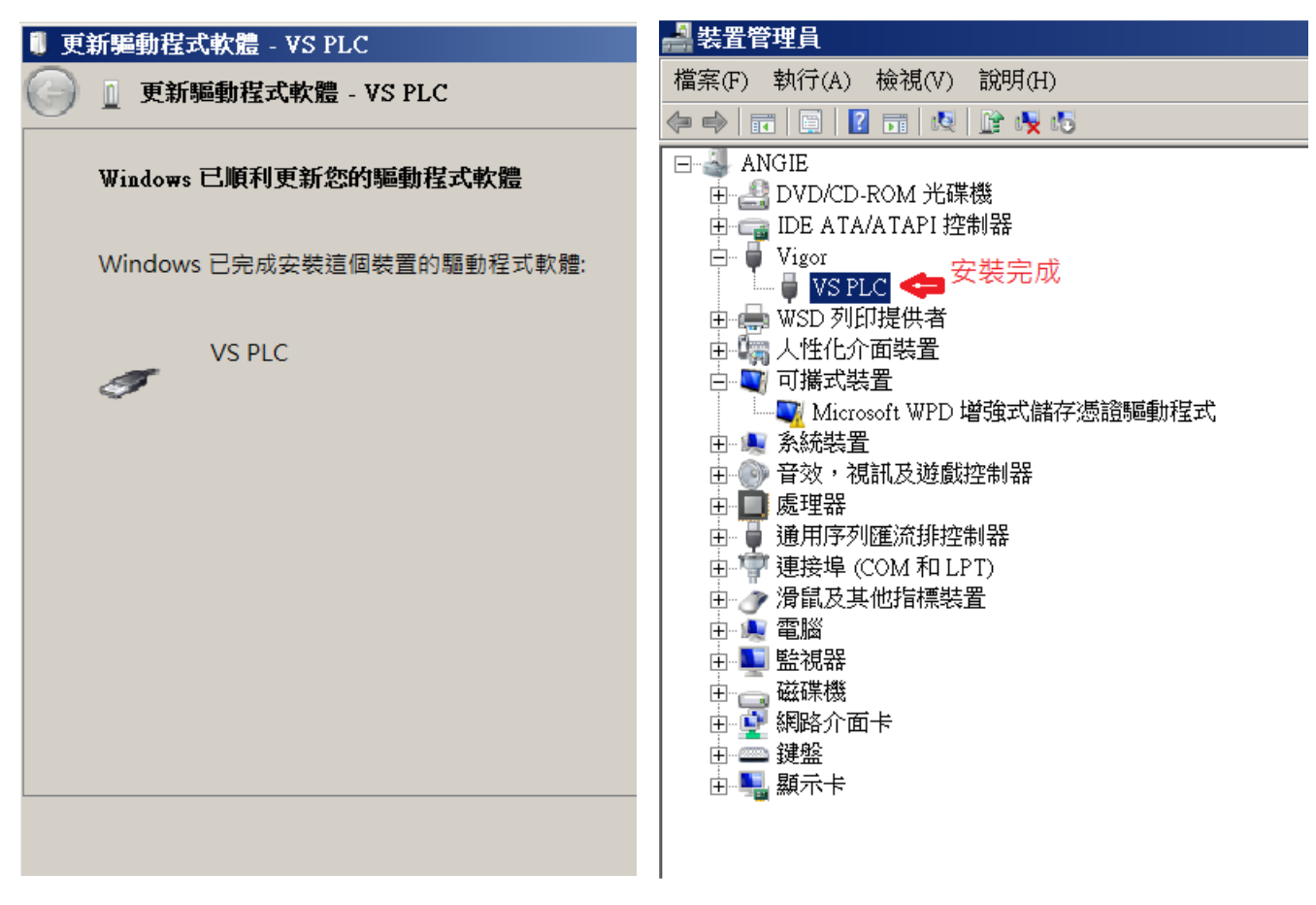